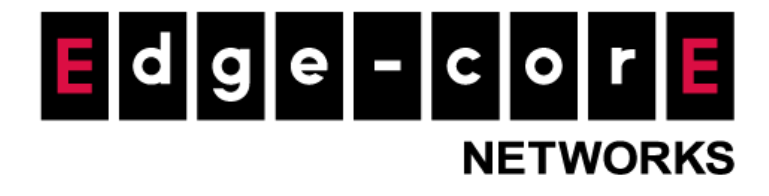

# **Technical Guide**

# Remote VPN

Released: 2018-04-27 Doc Rev. No: R2

### **Copyright Notification**

### **Edgecore Networks Corporation**

<sup>©</sup> Copyright 2019 Edgecore Networks Corporation.

The information contained herein is subject to change without notice. This document is for informational purposes only and does not set forth any warranty, expressed or implied, concerning any equipment, equipment feature, or service offered by Edgecore Networks Corporation. Edgecore Networks Corporation shall not be liable for technical or editorial errors or omissions contained herein.

# Table of Contents

| 1.  | Introduction                  | 2  |
|-----|-------------------------------|----|
| 2.  | Setup of Remote VPN - PPTP    |    |
| 2.1 | WLAN Controller Configuration | 3  |
| 2.2 | Remote Client Configuration   |    |
| 3.  | Setup of Remote VPN - IKEv2   | 15 |
| 3.1 | WLAN Controller Configuration | 15 |
| 3.2 | Remote Client Configuration   | 21 |
| 4.  | Conclusion                    |    |
| 5.  | Remarks                       |    |
|     |                               |    |

# 1. Introduction

Virtual private networks (VPNs) provide a way for secure connections to be established across the public network by tunneling the traffic. VPNs generally fall into two types—remote-access VPN and site-to-site VPN. Remote-access VPNs can be used to securely connect a host to a private network. For example, companies can allow staff to remotely access the file servers or other resources on the headquarters' intranet from an outside network using remote VPNs. With site-to-site VPNs, separate private networks could be joined for data sharing or other purposes. For example, private networks of different office branches of a company or even private networks of different companies can be joined.

In this technical guide, the Remote VPN feature on the controller is introduced, and guidance on how to setup and configure remote VPNs on the controller as well as on client devices is provided.

Technical Guide Remote VPN

# 2. Setup of Remote VPN - PPTP

2.1 WLAN Controller Configuration

### Step 1.

Enter controller's IP address/domain name in browser and login as administrator.

| LOGIN                    |  |
|--------------------------|--|
| Username                 |  |
| Password Log In          |  |
| Change password? English |  |
|                          |  |

Figure 2-1-1. Controller's WMI Login Page

### Step 2.

Create some accounts in the local database for remote VPN connections if local authentication is preferred. When other authentication methods are used, make sure accounts are created in the databases.

Go to **Users > Internal Authentication > Local > Local User List** to create local user accounts.

|                         | SYSTEM                           | JSERS DEVICES                  | NETWORK  | UTILITIES | STATUS |
|-------------------------|----------------------------------|--------------------------------|----------|-----------|--------|
| Groups                  | Main a Lisers a Internal Authent | ination a Local Authentication |          |           |        |
| Authentication Servers  |                                  | cauon / Local Admenication     |          |           |        |
| Internal Authentication | Server No. 1: Server 1 🔻         |                                |          |           |        |
| Local                   |                                  |                                |          |           |        |
| On-Demand               | Local Authenti                   | cation                         |          |           |        |
| Guest                   |                                  |                                |          |           |        |
| One Time Password       |                                  | Carteria                       |          |           |        |
| External Authentication | Local User List                  | Conligure                      |          |           |        |
| On-Demand Accounts      | Account Roaming O                | ut 🔍 Enable 🖲 D                | isable   |           |        |
| Schedule                | 802.1X Authenticati              | on 💿 Enable 🖲 D                | isable   |           |        |
| Policies                |                                  |                                |          |           |        |
| Blacklists              |                                  |                                | Annhy OC | maal      |        |
| Privilege Lists         |                                  | L                              | W Apply  | incer     |        |
| Additional Controls     |                                  |                                |          |           |        |
|                         |                                  |                                |          |           |        |
|                         |                                  |                                |          |           |        |
|                         |                                  |                                |          |           |        |
|                         |                                  |                                |          |           |        |
|                         |                                  |                                |          |           |        |
|                         |                                  |                                |          |           |        |

Figure 2-1-2. Create local user accounts

|                         | SYSTEM           |            | USER          | S                | DEVICES                | NETWOR           | к               | UTILITIES         | STATUS     |                |
|-------------------------|------------------|------------|---------------|------------------|------------------------|------------------|-----------------|-------------------|------------|----------------|
| Groups                  | Main > Users > I | nternal Au | uthentication | > Local Authenti | ation > Local User Lis | t                |                 |                   |            |                |
| Authentication Servers  |                  |            |               |                  |                        |                  |                 |                   |            |                |
| Internal Authentication | Local U          | ser        | List          |                  |                        |                  |                 |                   |            |                |
| Local                   |                  |            |               |                  |                        |                  |                 |                   |            |                |
| On-Demand               |                  |            |               |                  |                        |                  |                 |                   |            |                |
| Guest                   | Add.             | . Dele     | te Backi      | up List Uploa    | d                      |                  |                 |                   |            | Search         |
| One Time Password       |                  |            |               | ,                |                        |                  |                 |                   |            | bearen         |
| External Authentication |                  | No         | Status        | Username         | Password               | MAC              | Group           | Activation        | Expiration | Remark         |
| On-Demand Accounts      |                  | 1          | Valid         | 1                | 1                      |                  | Group 1         |                   |            |                |
| Schedule                |                  |            | 14-11-1       |                  | 2                      |                  |                 |                   |            |                |
| Policies                |                  | 2          | Valid         | 2                | 2                      |                  | Group 1         |                   |            |                |
| Blacklists              |                  | 3          | Valid         | 3                | 3                      |                  | Group 1         |                   |            |                |
| Privilege Lists         |                  |            |               |                  |                        |                  |                 |                   |            |                |
| Additional Controls     |                  |            |               | (T               | otal:3/10000) 🔤 Fire   | st ⇔Prev Next⇒ L | .ast 🕬 Go to Pa | ge 1 ▼ (Page:1/1) | Rowp       | oer Page: 10 ▼ |
|                         |                  |            |               |                  |                        |                  |                 |                   |            |                |
|                         |                  |            |               |                  |                        |                  |                 |                   |            |                |
|                         |                  |            |               |                  |                        |                  |                 |                   |            |                |
|                         |                  |            |               |                  |                        |                  |                 |                   |            |                |
|                         |                  |            |               |                  |                        |                  |                 |                   |            |                |
|                         |                  |            |               |                  |                        |                  |                 |                   |            |                |

After accounts are created, administrator can view the accounts' details in Local User List.

Figure 2-1-3. Local User List

# Step 3.

Go to *Network > VPN > Remote VPN PPTP* and enable the function.

| SYSTEM US                                                            | ERS DEVICES                                                                            | NETWORK                                                                                                    | UTILITIE                                                                                                    | S STA                                                                                                    | TUS                                                                                                    |
|----------------------------------------------------------------------|----------------------------------------------------------------------------------------|----------------------------------------------------------------------------------------------------|----------------------------------------------------------------------------------------------------|----------------------------------------------------------------------------------------------------|----------------------------------------------------------------------------------------------------|
| Remote VPN PF                                                        | РΤΡ                                                                                    |                                                                                                    |                                                                                                    |                                                                                                    |                                                                                                    |
| Function<br>Allocate IP Address fm<br>WISPr<br>Authentication Option | Enable     Disable     Activate SIP WAN I     172.29.0.1     Configure                 | nterface: WAN1                                                                                                    |                                                                                                    |                                                                                                    |                                                                                                    |
|                                                                      | Auth Opt                                                                               | ion Au                                                                                                    | uth Database                                                                                                    | Postfix                                                                                                    | Enable                                                                                                    |
|                                                                      | Server                                                                                 | 1                                                                                                    | LOCAL                                                                                                    | local                                                                                                    | V                                                                                                    |
|                                                                      | Server                                                                                 | 2                                                                                                    | RADIUS                                                                                                    | radius                                                                                                    |                                                                                                    |
|                                                                      |                                                                                        |                                                                                                    |                                                                                                    |                                                                                                    |                                                                                                    |
|                                                                      | Server                                                                                 | 3                                                                                                    | NTDOMAIN                                                                                                    | ntdomain                                                                                                    |                                                                                                    |
|                                                                      | Server<br>Server                                                                       | 4                                                                                                    | NTDOMAIN<br>LDAP                                                                                                    | ntdomain<br>Idap                                                                                                    | 8<br>8                                                                                                    |
|                                                                      | Remote VPN PF<br>Function<br>Allocate IP Address fro<br>WISPr<br>Authentication Option | Remote VPN PPTP<br>Function   Enable Disable  Activate SIP WAN II  Allocate IP Address from VISPr Configure Authentication Options  Auth Opt Server Server | Remote VPN PPTP  Function  Function  Allocate IP Address from  WISPr  Configure  Authentication Options  Auth Option  Auth Option  Auth Server 1  Server 1  Server 2 | Remote VPN PPTP  Function  Function  Activate SIP WAN Interface: WAN1  Allocate IP Address from  T72.29.0.1  WISPr  Configure  Authentication Options  Auth Database Server 1 LOCAL Sever 2 PADULS | Function       Enable       Disable         Activate SIP       Akivate SIP       WAN Interface:         Allocate IP Address from       172.29.0.1       Interface:         WISPr       Configure       Authentication Options         Authentication Options       Server 1       LOCAL       local         Server 2       PADIUS       radius |

Figure 2-1-4. Enable Remote VPN PPTP

### Step 4.

Enter start IP address to be assigned to remote clients.

|                   | SYSTEM         | USERS      | DEVICES               | NETWORK     | UTILITIES     | ST       | ATUS   |
|-------------------|----------------|------------|-----------------------|-------------|---------------|----------|--------|
| NAT               |                |            |                       |             |               |          |        |
| Monitor List      | Remote VPI     | N PPTP     |                       |             |               |          |        |
| Walled Garden     |                |            |                       |             |               |          |        |
| VPN               | Function       |            | Enable Disable        |             |               |          |        |
| Proxy Server      | Tuncton        |            |                       |             |               |          |        |
| Local DNS Records |                |            | Activate SIP WAN Inte | rface: WAN1 |               |          |        |
| Dynamic Routing   | Allocate IP Ad | dress from | 172.29.0.1            |             |               |          |        |
| DDNS              | WISPr          |            | Configure             |             |               |          |        |
| Client Mobility   |                |            |                       |             |               |          |        |
|                   | Authentication | n Options  |                       |             |               |          |        |
|                   |                |            | Auth Optior           |             | Auth Database | Postfix  | Enable |
|                   |                |            | Server 1              |             | LOCAL         | local    |        |
|                   |                |            | Server 2              |             | RADIUS        | radius   | •      |
|                   |                |            | Server 3              |             | NTDOMAIN      | ntdomain | •      |
|                   |                |            | Server 4              |             | LDAP          | Idap     | •      |
|                   |                |            | Server 5              |             | POP3          | рор3     |        |
|                   |                |            |                       |             |               |          |        |
|                   | Demete VD      |            |                       |             |               |          |        |
|                   | Remote VPI     | N IKEV2    |                       |             |               |          |        |

Figure 2-1-5. Select start IP address for Remote VPN PPTP

# Step 5.

Select authentication databases to be used for remote VPN connection.

|                  | SYSTEM           | USERS     | DEVICES                                                                 | NETWORK UTIL                                  | ITIES ST                                               | ATUS                  |
|------------------|------------------|-----------|-------------------------------------------------------------------------|-----------------------------------------------|--------------------------------------------------------|-----------------------|
| NAT              |                  |           |                                                                         |                                               |                                                        |                       |
| Monitor List     | Remote VPN       | PPTP      |                                                                         |                                               |                                                        |                       |
| Walled Garden    |                  |           |                                                                         |                                               |                                                        |                       |
| /PN              |                  |           |                                                                         |                                               |                                                        |                       |
| roxy Server      | Function         |           | 🖲 Enable 🔍 Disable                                                      |                                               |                                                        |                       |
| ocal DNS Records |                  |           | Activate SIP WAN Interface                                              | :: WAN1                                       |                                                        |                       |
| Dynamic Routing  | Allocate IP Addr | ress from | 172.29.0.1                                                              |                                               |                                                        |                       |
| DNS              | WISPr            |           | Configure                                                               |                                               |                                                        |                       |
| Client Mobility  |                  |           |                                                                         |                                               |                                                        |                       |
|                  | Authentication   | Options   |                                                                         |                                               |                                                        |                       |
|                  |                  |           |                                                                         |                                               |                                                        |                       |
|                  |                  |           | Auth Option                                                             | Auth Database                                 | Postfix                                                | Enable                |
|                  |                  |           | Auth Option<br>Server 1                                                 | Auth Database                                 | Postfix                                                | Enable<br>💌           |
|                  |                  |           | Auth Option<br>Server 1<br>Server 2                                     | Auth Database<br>LOCAL<br>RADIUS              | Postfix<br>local<br>radius                             | Enable                |
|                  |                  |           | Auth Option<br>Server 1<br>Server 2<br>Server 3                         | Auth Database<br>LOCAL<br>RADIUS<br>NTDOMAIN  | Postfix<br>local<br>radius<br>ntdomain                 | Enable<br>V<br>V      |
|                  |                  |           | Auth Option<br>Server 1<br>Server 2<br>Server 3<br>Server 4             | Auth Database LOCAL RADIUS NTDOMAIN LDAP      | Postfix<br>local<br>radius<br>ntdomain<br>ldap         | Enable<br>V<br>V<br>V |
|                  |                  |           | Auth Option<br>Server 1<br>Server 2<br>Server 3<br>Server 4<br>Server 5 | Auth Database LOCAL RADIUS NTDOMAIN LDAP POP3 | Postfix<br>local<br>radius<br>ntdomain<br>ldap<br>pop3 | Enable<br>V<br>V<br>V |

Figure 2-1-6. Select authentication databases for Remote VPN PPTP

### Step 6.

Click *Apply* button at the bottom of the page and reboot the controller in order for the configuration to be effective.

| NAT<br>Monitor List<br>Walled Garden<br>VeN           |
|-------------------------------------------------------|
| Monitor List<br>Walled Garden                         |
| Walled Garden                                         |
| VPN                                                   |
|                                                       |
| Proxy Server Local Sites                              |
| Local DNS Records                                     |
| Dynamic Routing Add Delete                            |
| DDNS Local Local Remote Rémote                        |
| Client Mobility No. Botto Vendor Vendor Tunnel Status |
|                                                       |
|                                                       |
|                                                       |
| Remote Sites                                          |
|                                                       |
| Add Delete                                            |
| No. Name IP Address Pre-shared Key                    |
|                                                       |
| Apply     Cancel                                      |

Figure 2-1-7. Apply the configuration

Technical Guide Remote VPN

|                        | SYSTEM                   | USERS                    | DEVICES            | NETWORK | UTILITIES | STATUS |  |
|------------------------|--------------------------|--------------------------|--------------------|---------|-----------|--------|--|
| Administrator Accounts | Main > Utilities > Resta | art                      |                    |         |           |        |  |
| Backup & Restore       |                          |                          |                    |         |           |        |  |
| Certificates           | Restart                  |                          |                    |         |           |        |  |
| Network Utilities      |                          |                          |                    |         |           |        |  |
| Restart                | Restart the syst         | em in Regular V Mo       | de                 |         |           |        |  |
| System Upgrade         | _                        |                          |                    |         |           |        |  |
|                        | Reason for Rest          | art :                    |                    |         |           |        |  |
|                        | Perform                  | detailed filesystem cheo | k during booting   |         |           |        |  |
|                        | - Tenomin                | actuated mesystem ener   | and an ing booting |         |           |        |  |
|                        |                          |                          |                    | Apply C | Cancel    |        |  |
|                        |                          |                          |                    |         |           |        |  |
|                        |                          |                          |                    |         |           |        |  |
|                        |                          |                          |                    |         |           |        |  |
|                        |                          |                          |                    |         |           |        |  |
|                        |                          |                          |                    |         |           |        |  |
|                        |                          |                          |                    |         |           |        |  |
|                        |                          |                          |                    |         |           |        |  |
|                        |                          |                          |                    |         |           |        |  |
|                        |                          |                          |                    |         |           |        |  |

Figure 2-1-8. Restart the controller for the new configuration to take effect

### 2.2 Remote Client Configuration

2.3 Windows 10 Configuration

### Step 1.

On Window 10 device, search for VPN in search bar to open VPN configuration.

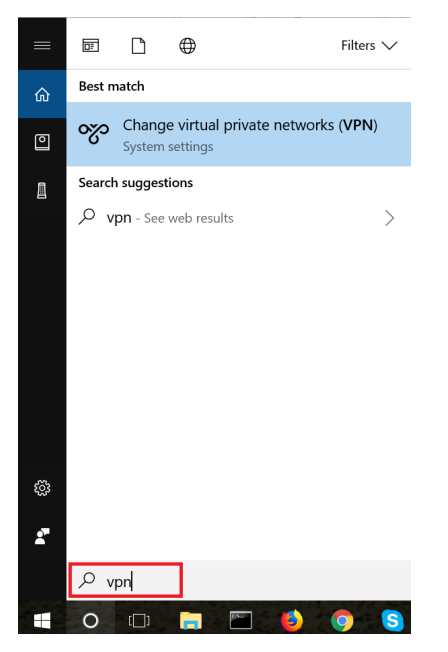

Figure 2-2-1-1. VPN Configuration on Windows10 Device

### Step 2.

Select Add a VPN connection to create a new VPN connection.

| Settings                        | - | × |
|---------------------------------|---|---|
| I VPN                           |   |   |
| VPN                             |   |   |
| + Add a VPN connection          |   |   |
| PPTP                            |   |   |
| IKEv2                           |   |   |
| Advanced Options                |   |   |
| Allow VPN over metered networks |   |   |
| On On                           |   |   |

Figure 2-2-1-2. Add a new VPN connection

### Step 3.

Fill in the VPN configuration details and save it.

VPN provider: Select Windows (built-in).

Connection name: It can be anything you prefer.

Server name or address: Enter your server address.

VPN type: Select Point to Point Protocol (PPTP).

Type of sign-in info: Select User name and password.

**User name (optional):** Enter your remote user account username. E.g. 1@local **Password (optional):** Enter your remote user account password.

| Settings                                        | -    |       | × |
|-------------------------------------------------|------|-------|---|
|                                                 |      |       |   |
| Add a VPN connection                            |      |       |   |
| VPN provider                                    |      |       |   |
| Windows (built-in) $\sim$                       |      |       |   |
|                                                 |      |       |   |
| Connection name                                 |      |       |   |
| РРТР                                            |      |       |   |
|                                                 |      |       |   |
| Server name or address                          |      |       |   |
|                                                 |      |       |   |
| VPN type                                        |      |       |   |
| Point to Point Tunneling Protocol (PPTP) $\sim$ |      |       |   |
| Type of sign-in info                            |      |       |   |
| User name and password                          |      |       |   |
|                                                 |      |       |   |
| User name (optional)                            |      |       |   |
|                                                 |      |       |   |
|                                                 | Save | Cance |   |
|                                                 |      |       |   |

Figure 2-2-1-3. VPN PPTP Configuration Details

### Step 4.

After saving the connection, it will be shown in the VPN connection list. Click on *Connect* for establishing the connection.

| Settings                        | _ | × |
|---------------------------------|---|---|
| 毯 VPN                           |   |   |
| VPN                             |   | ^ |
| + Add a VPN connection          |   |   |
| KEv2                            |   |   |
| рртр                            |   |   |
| Connect Advanced options Remove |   |   |

Figure 2-2-1-4. Establish VPN connection

### Step 5.

After a while, it will connect and show "Connected" status.

| Settings               |                  |            |   | _ | × |
|------------------------|------------------|------------|---|---|---|
| 戀 VPN                  |                  |            |   |   |   |
| VPN                    |                  |            |   |   |   |
| + Add a VPN connection | on               |            |   |   |   |
| IKEv2                  |                  |            |   |   |   |
| Connected              |                  |            |   |   |   |
|                        | Advanced options | Disconnect |   |   |   |
|                        |                  |            | • |   |   |

Figure 2-2-1-5. Establish VPN connection

# 2.4 iPhone Configuration

iPhone no longer supports VPN-PPTP option since iOS10.

### 2.5 Android Configuration

### Step 1.

Go to **Settings > More connection settings > VPN**. Click on **ADD VPN** to create a new VPN connection.

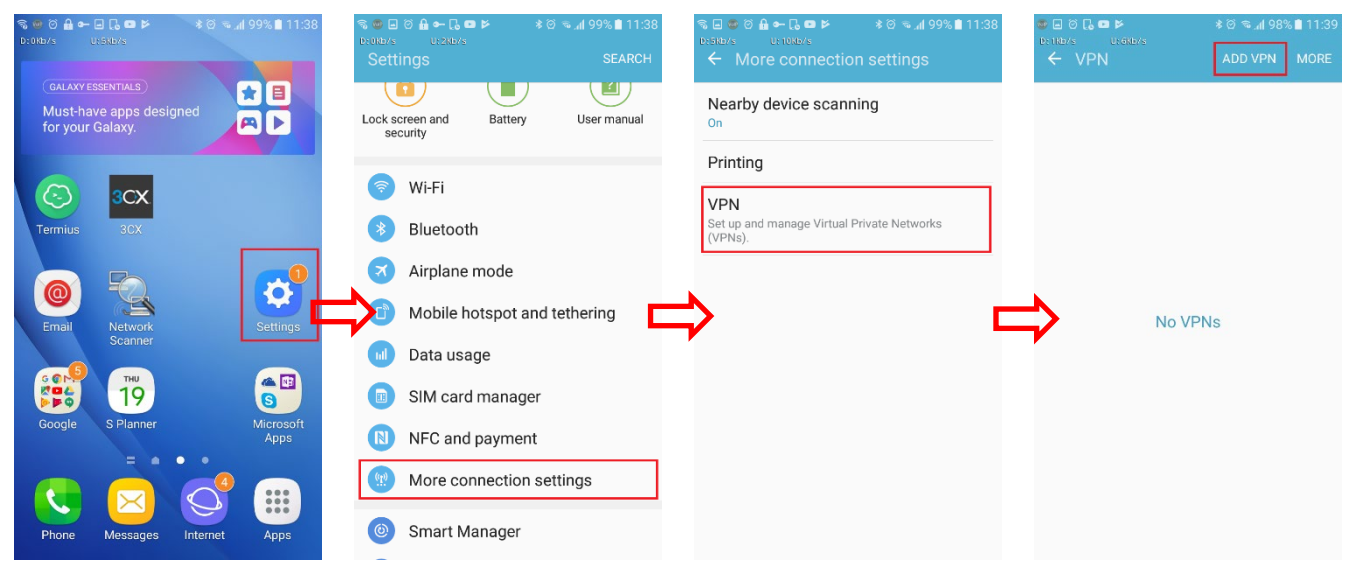

Figure 2-2-2-1. Add a new VPN connection

### Step 2.

Fill in the VPN configuration details and click SAVE to save it.

Name: It can be anything you prefer.

Type: Select PPTP.

Server address: Enter your server name.

PPP encryption: Enable the option.

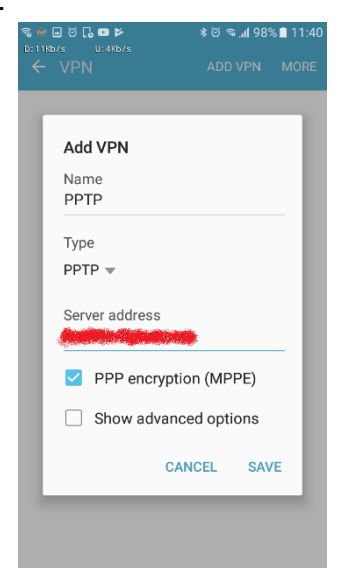

Figure 2-2-2-2. Android VPN PPTP Configuration

### Step 3.

After the VPN configuration is saved, it will be shown in the VPN page. Select the configuration for PPTP and tap it to establish VPN connection.

| ● ← 🗑 = O 🕻 = ►<br>balle/s - uale/s<br>← VPN | ≵ © ি র_রা97% ∎ 11:47<br>ADD VPN MORE |
|----------------------------------------------|---------------------------------------|
| 🔅 РРТР                                       | ۵                                     |
|                                              |                                       |
|                                              |                                       |
|                                              |                                       |
|                                              |                                       |
|                                              |                                       |
|                                              |                                       |

Figure 2-2-2-3. Establish VPN connection

### Step 4.

Enter remote user account's username and password and click *CONNECT* to continue establishing VPN connection.

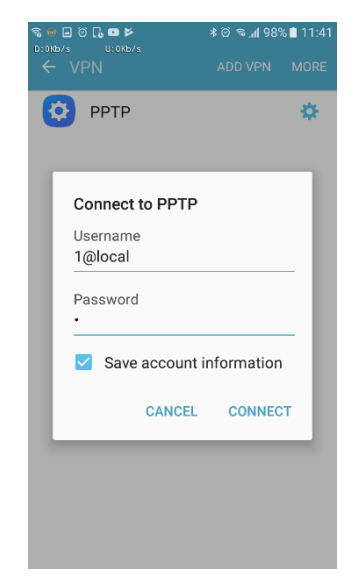

Figure 2-2-2-4. Establish VPN connection

# Step 5.

After the connection has been established successfully, it will show **Connected** for the connection.

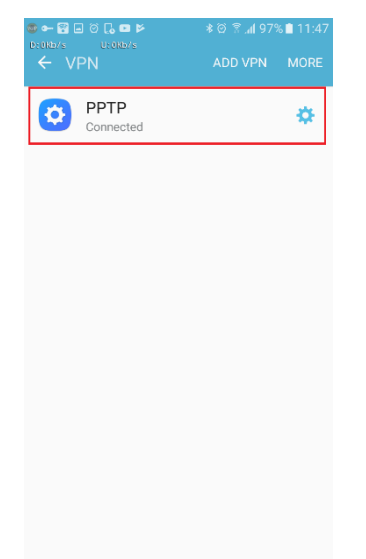

Figure 2-2-2-5. Successful VPN connection

Technical Guide Remote VPN

# 3. Setup of Remote VPN - IKEv2

3.1 WLAN Controller Configuration

### Step 1.

Enter the controller's IP address/domain name in browser and login as administrator.

|      | LOGIN                              |           |  |
|------|------------------------------------|-----------|--|
| User | name                               |           |  |
| Pass | sword                              |           |  |
|      |                                    | Log In    |  |
|      | 000                                |           |  |
| G F  | hange password?<br>orgot password? | English 🔻 |  |
|      |                                    |           |  |

Figure 3-1-1. Controller's WMI Login Page

### Step 2.

Create some accounts in the local database for remote VPN connections if local authentication is preferred. When other authentication methods are used, make sure accounts are created in the databases.

# Go to **Users > Internal Authentication > Local > Local User List** to create local user accounts.

| Groups     Main > Users > Internal Authentication > Local Authentication       Authentication Servers     Server No. 1: Server 1        Local     Server No. 1: Server 1        Local Authentication     Local Authentication       Green Come Password     Local User List       Condemand Accounts     Configure       Authentication     Enable © Disable       Schedule     B02:1X Authentication       Policles     Blacklists       Privilege Lists     Additional Controls                                                                                                    |                         | SYSTEM                       | USERS                 | DEVICES            | NETWORK | UTILITIES | STATUS |
|----------------------------------------------------------------------------------------------------|-------------------------|------------------------------|-----------------------|--------------------|---------|-----------|--------|
| Authentication Servers       Internal Authentication       Incoal       On-Demand       Guest       On-Demand Accounts       Schedule       Policies       Blacklists       Additional Controls                                                                                                    | Groups                  | Main > Users > Internal Auth | nentication > Local > | Authentication     |         |           |        |
| Internal Authentication     Server No. 1: Server 1       Local     Cond Top Parand       Guest     Cocal Authentication       One Time Password     Local User List       Cocal Local User List     Configure       Account Roaming Out     Enable © Disable       Schedule     802.1X Authentication       Policies     Blacklists       Privilege Lists     Additional Controls                                                                                                    | Authentication Servers  |                              |                       |                    |         |           |        |
| Local<br>On-Demand<br>Guest<br>One Time Password<br>One Time Password<br>One Time Password<br>One Time Password<br>One Time Password<br>Done Time Password<br>Cocal User List<br>Configure<br>Account Roaming Out<br>Enable © Disable<br>802.1X Authentication<br>Enable © Disable<br>Policel<br>802.1X Authentication<br>Enable © Disable<br>Enable © Disable<br>Configure<br>Account Roaming Out<br>Enable © Disable<br>Enable © Disable<br>Configure<br>Account Roaming Out<br>Enable © Disable<br>Configure<br>Configure<br>Config | Internal Authentication | Server No. 1 : Server 1      | •                     |                    |         |           |        |
| On-Demand     Local Authentication       Guest     Image: Configure Image: Configure                                                                                                    | Local                   |                              |                       |                    |         |           |        |
| Guest     One Time Password       External Authentication     I.ocal User List       On-Demand Accounts     Account Roaming Out       Schedule     802.1X Authentication       Policies     Blacklists       Privilege Lists     Additional Controls                                                                                                    | On-Demand               | Local Auther                 | ntication             |                    |         |           |        |
| One Time Password     Local User List       External Authentication     Account Roaming Out       On-Demand Accounts     Enable © Disable       Schedule     802.1X Authentication       Policies     Blacklists       Privilege Lists     Additional Controls                                                                                                    | Guest                   |                              |                       |                    |         |           |        |
| External Authentication     Courd Set Est     Compare       On-Demand Accounts     Account Roaming Out     Enable ® Disable       Schedule     802.1X Authentication     Enable ® Disable       Policies     Privilege Lists     Cancel       Additional Controls     Additional Controls     Cancel                                                                                                    | One Time Password       | Local Licer List             |                       | Configure          |         |           |        |
| On-Demand Accounts     Account Roaming Out     Enable © Disable       Schedule     802.1X Authentication     Enable © Disable       Policies     Privilege Lists     Cancel                                                                                                    | External Authentication | Local Oser List              |                       | coningure          |         |           |        |
| Schedule     802.1X Authentication     Enable     Disable       Policies     Enable     Disable       Blacklists     Privilege Lists     Cancel       Additional Controls     Cancel     Cancel                                                                                                    | On-Demand Accounts      | Account Roamin               | g Out                 | Enable I Disable   | 2       |           |        |
| Policies Blacklists Privilege Lists Additional Controls                                                                                                    | Schedule                | 802.1X Authentie             | cation                | 🔍 Enable 🖲 Disable | 2       |           |        |
| Blacklists Privilege Lists Additional Controls                                                                                                    | Policies                |                              |                       |                    |         |           |        |
| Privilege Lists Additional Controls                                                                                                    | Blacklists              |                              |                       |                    | Apply   | ancel     |        |
| Additional Controls                                                                                                    | Privilege Lists         |                              |                       | _                  |         |           |        |
|                                                                                                    | Additional Controls     |                              |                       |                    |         |           |        |
|                                                                                                    |                         |                              |                       |                    |         |           |        |
|                                                                                                    |                         |                              |                       |                    |         |           |        |
|                                                                                                    |                         |                              |                       |                    |         |           |        |
|                                                                                                    |                         |                              |                       |                    |         |           |        |
|                                                                                                    |                         |                              |                       |                    |         |           |        |

Figure 3-1-2. Create local user accounts

|                         | SYSTEM           |           | USER         | ts                  | DEVICES                | NETWOR           | к              | UTILITIES          | STATUS     |             |
|-------------------------|------------------|-----------|--------------|---------------------|------------------------|------------------|----------------|--------------------|------------|-------------|
| Groups                  | Main > Users > I | nternal A | uthenticatio | n > Local Authentic | ation > Local User Lis | t                |                |                    |            |             |
| Authentication Servers  |                  |           |              |                     |                        |                  |                |                    |            |             |
| Internal Authentication | Local U          | ser       | List         |                     |                        |                  |                |                    |            |             |
| Local                   |                  |           |              |                     |                        |                  |                |                    |            |             |
| On-Demand               |                  |           |              |                     |                        |                  |                |                    |            |             |
| Guest                   | Add              | . Dele    | ete Back     | up List Uploa       | d                      |                  |                |                    |            | Search      |
| One Time Password       |                  |           |              |                     |                        |                  |                |                    |            |             |
| External Authentication |                  | No        | Status       | Username            | Password               | MAC              | Group          | Activation         | Expiration | Remark      |
| On-Demand Accounts      |                  | 1         | Valid        | 1                   | 1                      |                  | Group 1        |                    |            |             |
| Schedule                |                  | -         | Male 4       | 2                   | 2                      |                  |                |                    |            |             |
| Policies                | -                | 2         | valid        | 2                   | 2                      |                  | Group I        |                    |            |             |
| Blacklists              |                  | 3         | Valid        | 3                   | 3                      |                  | Group 1        |                    |            |             |
| Privilege Lists         |                  |           |              |                     |                        |                  |                |                    |            |             |
| Additional Controls     |                  |           |              | (10                 | otal:3/10000) Pering   | st errev Nexte L | aster Go to Pa | ige I V (Page:1/1) | Kow p      | er Page: 10 |

After accounts are created, administrator can view the accounts' details in Local User List.

Figure 3-1-3. Local User List

# Step 3.

SYSTEM USERS DEVICES NETWORK UTILITIES STATUS Administrator Accounts Main > Utilities > Certificates Backup & Restore Certificate Management Certificates Network Utilities Restart Common Name Used by System Upgrade Cert Name System Certificate 🧳 Default Certificate WEB Server, Built-in RADIUS CN=gateway.example.com Internal Root CA 🥒 Internal Root CA N/A Internally Issued Certificate 🧳 N/A N/A Trusted Certificate Authorities (CA) N/A N/A

Go to Utilities > Certificates and edit System Certificate.

Figure 3-1-4. Edit System Certificate

### Step 4.

Upload a valid certificate with its key and/or intermediate CA for the use of remote VPN IKEv2.

|                        | SYSTEM USE                                                       | ERS DEVICES                                                                   | NETWORK                          | UTILITIES STATUS                   |
|------------------------|------------------------------------------------------------------|-------------------------------------------------------------------------------|----------------------------------|------------------------------------|
| Administrator Accounts |                                                                  |                                                                               | Factory Default Cartificate      |                                    |
| Backup & Restore       |                                                                  |                                                                               | Factory Default Certificate      |                                    |
| Certificates           | Factory Default Certificate                                      | CN=gateway.example.com                                                        | View                             |                                    |
| Network Utilities      |                                                                  |                                                                               |                                  |                                    |
| Restart                |                                                                  |                                                                               | Internally Issued Certificate    |                                    |
| System Upgrade         | N/A                                                              | N/A                                                                           | View Delete                      |                                    |
|                        |                                                                  |                                                                               | Uploaded Certificate             |                                    |
|                        | N/A                                                              | N/A                                                                           | View Delete                      | Upload Intermediate/Root CA Verify |
|                        | Upload System (<br>Certificate<br>Private Key<br>Intermediate CA | Certificate<br>Choose File No fil<br>Choose File No fil<br>Choose File No fil | e chosen<br>e chosen<br>e chosen |                                    |

Figure 3-1-5. Upload Certificate for Remote VPN IKEv2

Technical Guide Remote VPN

After uploading the certificate, administrator will be able to view it in the **System Certificate** page.

|                       | SYSTEM                         | USERS                  | DEVICES                | NETWORK                       | UTILITIES      | STATUS               |  |
|-----------------------|--------------------------------|------------------------|------------------------|-------------------------------|----------------|----------------------|--|
| General               | Main > Utilities > Certificate | s > System Certificate | 2                      |                               |                |                      |  |
| WAN                   |                                |                        |                        |                               |                |                      |  |
| IPv6                  | System Cert                    | ificate                |                        |                               |                |                      |  |
| LAN Ports             |                                |                        |                        |                               |                |                      |  |
| High Availability     | Cort Na                        | ma                     | Common Nama            |                               |                | Operation            |  |
| Service Zones         | Cert Na                        |                        | common Name            |                               |                | Operation            |  |
| Port Location Mapping |                                |                        |                        | Factory Default Certificate   |                |                      |  |
| PMS Interface         | Factory Default Certi          | ficate                 | CN=gateway.example.com | View                          |                |                      |  |
|                       |                                |                        |                        | Internally Issued Certificate |                |                      |  |
|                       | N/A                            | ]                      | N/A                    | View Delete                   |                |                      |  |
|                       |                                |                        |                        | Uploaded Certificate          |                |                      |  |
|                       | upload1                        |                        |                        | View Delete                   | Upload Interme | diate/Root CA Verify |  |
|                       |                                |                        |                        |                               |                | THE REPORT           |  |
|                       | Upload Syst                    | em Certifi             | cate                   |                               |                |                      |  |
|                       |                                |                        |                        |                               |                |                      |  |
|                       | Certificate                    |                        | Choose File No file    | chosen                        |                |                      |  |

Figure 3-1-6. Uploaded Certificates Overview

**Important:** Make sure the server name matches certificate's CN and also the server name must be an existent domain name. Otherwise, Windows clients may fail to establish VPN connection with the controller.

# Step 5.

Go to *Network > VPN > Remote VPN IKEv2* and enable the function.

|                   | SYSTEM            | USERS   | DEVICES                          | ETWORK UTILITIE                  | s st                       | ATUS   |
|-------------------|-------------------|---------|----------------------------------|----------------------------------|----------------------------|--------|
| NAT               |                   |         |                                  |                                  |                            |        |
| Monitor List      | Remote VPN        | IKEv2   |                                  |                                  |                            |        |
| Walled Garden     |                   |         |                                  |                                  |                            |        |
| VPN               | Eurotion          |         | 🖲 Epoble 🔘 Dicable               |                                  |                            |        |
| Proxy Server      | Tunction          |         |                                  |                                  |                            |        |
| Local DNS Records | Allocate IP Addre | ss from | IP Address 172.16.0.1            | * Subnet Mask 255.255.255.0 (/24 | ) •                        |        |
| Dynamic Routing   | Certificate       |         | UPLOAD 1                         |                                  |                            |        |
| DDNS              | WISPr             |         | Configure                        |                                  |                            |        |
| Client Mobility   | Authentication C  | ptions  |                                  |                                  |                            |        |
|                   |                   |         | Auth Option                      | Auth Database                    | Postfix                    | Enable |
|                   |                   |         | Server 1                         | LOCAL                            | local                      |        |
|                   |                   |         |                                  |                                  |                            |        |
|                   |                   |         | Server 2                         | RADIUS                           | radius                     |        |
|                   |                   |         | Server 2<br>Server 3             | RADIUS                           | radius<br>ntdomain         |        |
|                   |                   |         | Server 2<br>Server 3<br>Server 4 | RADIUS<br>NTDOMAIN<br>LDAP       | radius<br>ntdomain<br>Idap |        |

Figure 3-1-7. Enable Remote VPN IKEv2

### Step 6.

Enter start IP address to be assigned to remote clients.

|                                | SYSTEM USERS             | S DEVICES             | NETWORK UTILIT                  | IES ST/  | ATUS   |
|--------------------------------|--------------------------|-----------------------|---------------------------------|----------|--------|
| NAT<br>Monitor List            | Remote VPN IKE           | 2                     |                                 |          |        |
| Walled Garden VPN Proxy Server | Function                 | 🖲 Enable 🔘 Disable    |                                 |          |        |
| Local DNS Records              | Allocate IP Address from | IP Address 172.16.0.1 | * Subnet Mask 255.255.255.0 (/2 | 24) 🔻    |        |
| Dynamic Routing                | Certificate              | UPLOAD 1              |                                 |          |        |
| DDNS                           | WISPr                    | Configure             |                                 |          |        |
| Client Mobility                | Authentication Options   |                       |                                 |          |        |
|                                |                          | Auth Option           | Auth Database                   | Postfix  | Enable |
|                                |                          | Server 1              | LOCAL                           | local    |        |
|                                |                          | Server 2              | RADIUS                          | radius   |        |
|                                |                          | Server 3              | NTDOMAIN                        | ntdomain |        |
|                                |                          |                       |                                 | latera - |        |
|                                |                          | Server 4              | LDAP                            | idap     |        |

Figure 3-1-8. Select start IP address for Remote VPN IKEv2

# Step 7.

Select Certificate to be used for remote VPN connection.

|                   | SYSTEM        | USERS        | DEVICES NE               | TWORK UTILITI                  | ES ST.   | ATUS   |
|-------------------|---------------|--------------|--------------------------|--------------------------------|----------|--------|
| NAT               |               |              |                          |                                |          |        |
| Monitor List      | Remote VI     | PN IKEv2     |                          |                                |          |        |
| Walled Garden     |               |              |                          |                                |          |        |
| VPN               | Euprtion      |              | Feable     Disable       |                                |          |        |
| Proxy Server      | rancion       |              |                          |                                |          |        |
| Local DNS Records | Allocate IP A | Address from | IP Address 172.16.0.1 *: | Subnet Mask 255.255.255.0 (/2- | 4) 🔻     |        |
| Dynamic Routing   | Certificate   |              | UPLOAD 1 🔻               |                                |          |        |
| DDNS              | WISPr         |              | Configure                |                                |          |        |
| Client Mobility   | Authenticat   | ion Options  |                          |                                |          |        |
|                   |               |              | Auth Option              | Auth Database                  | Postfix  | Enable |
|                   |               |              | Server 1                 | LOCAL                          | local    |        |
|                   |               |              | Server 2                 | RADIUS                         | radius   |        |
|                   |               |              | Server 3                 | NTDOMAIN                       | ntdomain |        |
|                   |               |              | Server 4                 | LDAP                           | Idap     |        |
|                   |               |              |                          |                                |          |        |

Figure 3-1-9. Select Certificate for Remote VPN IKEv2

### Step 8.

Select authentication databases to be used for remote VPN connection.

|                                                                            | SYSTEM                                                                        | USERS | DEVICES                                                                | NETWORK               | UTILITIES     | STATUS   |
|----------------------------------------------------------------------------|-------------------------------------------------------------------------------|-------|------------------------------------------------------------------------|-----------------------|---------------|----------|
| NAT<br>Monitor List<br>Walled Garden                                       | Remote VPN                                                                    | IKEv2 |                                                                        |                       |               |          |
| VPN VPN Voxy Server Local DNS Records Dynamic Routing DDNS Client Mobility | Function<br>Allocate IP Address<br>Certificate<br>WISPr<br>Authentication Opt | from  | Enable Disable      IP Address 172.16.0.1      UPLOAD 1      Configure | * Subnet Mask 255.255 | 5.255.0 (/24) |          |
|                                                                            |                                                                               |       | Auth Optic                                                             | n Auth Datab          | oase Postfix  | c Enable |
|                                                                            |                                                                               |       | Server 1                                                               | LOCAL                 | local         |          |
|                                                                            |                                                                               |       | Server 2                                                               | RADIUS                | radius        |          |
|                                                                            |                                                                               |       | Server 3                                                               | NTDOMA                | IN ntdoma     | in 🛛     |
|                                                                            |                                                                               |       | Server 4                                                               | LDAP                  | Idap          |          |
|                                                                            |                                                                               |       | Server 5                                                               | POP3                  | рор3          |          |

Figure 3-1-10. Select authentication databases for Remote VPN IKEv2

### Step 9.

Click *Apply* button at the bottom of the page and reboot the controller in order for the configuration to be effective.

|                   | SYSTEM      | USERS      | DEVICES             | NETWORK      | UTILITIES   | STATUS        |
|-------------------|-------------|------------|---------------------|--------------|-------------|---------------|
| NAT               |             |            |                     |              |             |               |
| Monitor List      | Cito to Cit |            |                     |              |             |               |
| Walled Garden     | 5116-10-511 | e v f N    |                     |              |             |               |
| VPN               |             |            |                     |              |             |               |
| Proxy Server      | Local Sites |            |                     |              |             |               |
| Local DNS Records |             |            |                     |              |             |               |
| Dynamic Routing   | -           | Add Delete |                     |              |             |               |
| DDNS              |             |            | Local Local         | Remote       | Remote      |               |
| Client Mobility   |             | No. Ho     | st/Subnet Interface | VPN Gateway  | Host/Subnet | Tunnel Status |
|                   |             |            |                     |              |             |               |
|                   |             |            |                     |              |             |               |
|                   |             |            |                     |              |             |               |
|                   | Remote Site | S          |                     |              |             |               |
|                   | A           | Add Delete |                     |              |             |               |
|                   |             | No.        | Name                | IP Address   | Pre-sł      | nared Key     |
|                   |             |            | 01                  | Apply S Canc | el          |               |

Figure 3-1-11. Apply the configuration

|                        | SYSTEM                   | USERS                    | DEVICES           | NETWORK | UTILITIES | STATUS |  |
|------------------------|--------------------------|--------------------------|-------------------|---------|-----------|--------|--|
| Administrator Accounts | Main > Utilities > Resta | rt                       |                   |         |           |        |  |
| Backup & Restore       |                          |                          |                   |         |           |        |  |
| Certificates           | Restart                  |                          |                   |         |           |        |  |
| Network Utilities      |                          |                          |                   |         |           |        |  |
| Restart                | Restart the syst         | em in Regular V Moo      | de                |         |           |        |  |
| System Upgrade         |                          |                          | Les Martin Martin |         |           |        |  |
|                        | Reason for Rest          | art :                    |                   |         |           |        |  |
|                        | Perform                  | detailed filesystem chec | k during booting  |         |           |        |  |
|                        | 0                        |                          |                   |         |           |        |  |
|                        |                          |                          |                   | Apply   | Cancel    |        |  |
|                        |                          |                          |                   |         |           |        |  |
|                        |                          |                          |                   |         |           |        |  |
|                        |                          |                          |                   |         |           |        |  |
|                        |                          |                          |                   |         |           |        |  |
|                        |                          |                          |                   |         |           |        |  |
|                        |                          |                          |                   |         |           |        |  |
|                        |                          |                          |                   |         |           |        |  |
|                        |                          |                          |                   |         |           |        |  |
|                        |                          |                          |                   |         |           |        |  |

Figure 3-1-12. Restart WHG for the new configuration to be effective

- 3.2 Remote Client Configuration
- 3.3 Windows 10 Configuration

### Step 1.

On a Window 10 device, search for VPN in search bar to open VPN configuration.

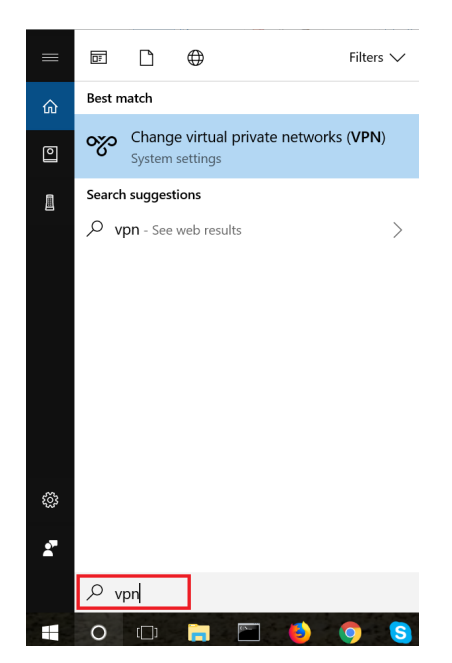

Figure 3-2-1-1. VPN Configuration on Windows 10 Device

### Step 2.

Select Add a VPN connection to create a new VPN connection.

| Settings                        | - | × |
|---------------------------------|---|---|
| ☺ VPN                           |   |   |
| VPN                             |   |   |
| + Add a VPN connection          |   |   |
| о РРТР<br>РРТР                  |   |   |
| KEv2                            |   |   |
| Advanced Options                |   |   |
| Allow VPN over metered networks |   |   |
| On On                           |   |   |

Figure 3-2-1-2. Add a new VPN connection

### Step 3.

Fill in the VPN configuration details and save it.

VPN provider: Select Windows (built-in).

Connection name: It can be anything you prefer.

Server name or address: Enter your server name.

VPN type: Select IKEv2.

Type of sign-in info: Select User name and password.

**User name (optional):** Enter your remote user account username. E.g. 1@local **Password (optional):** Enter your remote user account password.

| Settings               |     |      | — |         | × |
|------------------------|-----|------|---|---------|---|
|                        |     |      |   |         |   |
| Add a VPN connection   |     |      |   |         |   |
| VPN provider           |     |      |   |         |   |
| Windows (built-in)     | ×   |      |   |         |   |
|                        |     |      |   |         |   |
|                        | -   |      |   |         |   |
| INEV2                  |     |      |   |         |   |
| Server name or address |     |      |   |         |   |
| Aurofilenersy          |     |      |   |         |   |
| VPN type               |     |      |   |         |   |
| IKEv2                  | ~ I |      |   |         |   |
| Type of sian-in info   |     |      |   |         |   |
| User name and password | ~   |      |   |         |   |
|                        |     |      |   |         |   |
|                        |     |      |   |         |   |
|                        |     | Save |   | Cancel  |   |
|                        |     | Juve |   | Curreer |   |

Figure 3-2-1-3. VPN IKEv2 Configuration Details

**Important:** Make sure the server name matches certificate's CN and also the server name must be an existent domain name. Otherwise, Windows clients may fail to establish VPN connection with the controller.

### Step 4.

After saving the connection, it will be shown in the VPN connection list. Click on *Connect* for establishing the connection.

| _ |   | $\times$ |
|---|---|----------|
|   |   |          |
|   |   | ^        |
|   |   |          |
|   |   |          |
|   |   |          |
|   |   |          |
|   | - | - 0      |

Figure 3-2-1-4. Establish VPN connection

### Step 5.

After a while, it will connect and show *Connected* status.

| Settings                    | - | $\times$ |
|-----------------------------|---|----------|
| VPN                         |   |          |
| VPN                         |   |          |
| + Add a VPN connection      |   |          |
| KEv2                        |   |          |
| Connected                   |   |          |
| Advanced options Disconnect |   |          |

Figure 3-2-1-5. Successful VPN Connection

### 3.4 iPhone Configuration

## Step 1.

On an iPhone, go to **Settings > General > VPN**. Click on **Add VPN Configuration** to create a new VPN connection.

| 11:34                                                                                                    |                             |                                                                                                    | 11 4G 🖼        | 5:4                   | 41                   | <b>1</b> 4G | 5:41              | <b></b> 4G          | 5:41         |           | 11 4G 🔳 |
|----------------------------------------------------------------------------------------------------|-----------------------------|----------------------------------------------------------------------------------------------------|----------------|-----------------------|----------------------|-------------|-------------------|---------------------|--------------|-----------|---------|
| 2,287                                                                                                    | Thursday                    |                                                                                                    |                |                       | Settings             |             | Settings Gen      | eral                | Ceneral      | VPN       |         |
|                                                                                                    | 19                          |                                                                                                    |                | $\otimes$             | General              | >           | Destrictions      | 0.65                |              |           |         |
| Mail                                                                                                    | Calendar                    | Photos                                                                                                    | Camera         | AA                    | Display & Brightness | >           | Restrictions      | UI >                | Add VPN Conf | iguration |         |
|                                                                                                    | 11 12 1 2<br>9 3<br>8 7 5 5 |                                                                                                    |                | *                     | Wallpaper            | >           | Date & Time       | >                   |              |           |         |
| Maps                                                                                                    | Clock                       | Weather                                                                                                    | Home           | <b>(</b> (() <b>)</b> | Sounds & Haptics     | >           | Keyboard          | >                   |              |           |         |
|                                                                                                    | ww                          |                                                                                                    | X              |                       | Siri & Search        | >           | Language & Region | >                   |              |           |         |
| Notes                                                                                                    | Stocks                      | Reminders                                                                                                    | App Store      | (Ŀ)                   | Face ID & Passcode   | >           | Dictionary        | $\geq$              |              |           |         |
|                                                                                                    |                             |                                                                                                    |                | SOS                   | Emergency SOS        | >           |                   |                     |              |           |         |
|                                                                                                    |                             |                                                                                                    |                | ⊐≻                    | Battery              |             | iTunes Wi-Fi Sync | >                   | ⇒            |           |         |
|                                                                                                    | IBOOKS                      |                                                                                                    | svanet         |                       | Privacy              | >           | VPN               | Not Connected >     |              |           |         |
|                                                                                                    |                             | Children of                                                                                                    | Sept. Said     |                       |                      |             | Device Management | MONSTAR LAB, INC. > |              |           |         |
| Videos -                                                                                                    | Settings                    | -                                                                                                    |                | A                     | iTunes & App Store   | >           |                   |                     |              |           |         |
|                                                                                                    |                             |                                                                                                    | and the second |                       | Wallet & Apple Pay   | >           | Regulatory        | >                   |              |           |         |
|                                                                                                    |                             | and the second second s |                |                       |                      |             |                   |                     |              |           |         |
|                                                                                                    |                             |                                                                                                    |                | <b>?</b>              | Accounts & Passwords | >           | Reset             | >                   |              |           |         |
|                                                                                                    | -                           |                                                                                                    |                |                       | Mail                 | >           | Shut Down         |                     |              |           |         |
|                                                                                                    |                             |                                                                                                    | 50             |                       | Contacts             | >           |                   |                     |              |           |         |
| Concession of the local division of the local division of the loca |                             | and the second                                                                                                    |                |                       | Calandar             | >           |                   |                     | -            |           | -       |

Figure 3-2-2-1. Add a new VPN connection

### Step 2.

Fill in the VPN configuration details and click **Done** to save it.

Type: Select *IKEv2*.

Description: It can be anything you prefer.

Server: Enter your server name.

Remote ID: Enter your server name.

Local ID: Leave empty.

User Authentication: Select username.

**Username:** Enter your remote user account username. E.g. 1@local **Password:** Enter your remote user account password. **Proxy:** Select *Off*.

| 5:43        |                    | 11 4G      |
|-------------|--------------------|------------|
| Cancel      | IKEv2              |            |
|             |                    |            |
| Туре        |                    | IKEv2      |
|             |                    |            |
| Description | IKEv2              |            |
| Server      | {Your VPN Server N | lame}      |
| Remote ID   | {Your VPN Server N | lame}      |
| Local ID    |                    |            |
| AUTHENTICAT | ION                |            |
| User Auther | ntication          | Username > |
| Username    | 1@local            |            |
| Password    | •                  |            |
| PROXY       |                    |            |
|             |                    |            |

Figure 3-2-2-2. iPhone VPN IKEv2 Configuration

# Step 3.

After the VPN configuration is saved, it will be shown in the VPN page. Select the configuration for IKEv2 and tap the Status slider to establish VPN connection.

| 11:35                                      | ti 4G 🐲       |
|--------------------------------------------|---------------|
| <b>〈</b> General                           | VPN           |
| VPN CONFIGURATIO                           | ONS           |
| Status                                     | Not Connected |
|                                            |               |
| <ul> <li>IKEv2</li> <li>Unknown</li> </ul> | (j)           |
|                                            |               |
| Add VPN Config                             | guration      |
|                                            |               |
|                                            |               |
|                                            |               |
|                                            |               |
|                                            |               |
|                                            |               |
|                                            |               |
|                                            |               |
|                                            |               |
|                                            |               |
|                                            |               |

Figure 3-2-2-3. Establish VPN connection

# Step 4.

After the connection has been established successfully, it will show **Connected** on the Status field.

| 5:45                 | •••• 4G |
|----------------------|---------|
| <b>≺</b> General     | PN      |
|                      |         |
| Status               |         |
|                      |         |
| ✓ IKEv2<br>Unknown   | (j)     |
|                      |         |
| Add VPN Configuratio | n       |
|                      |         |
|                      |         |
|                      |         |
|                      |         |
|                      |         |
|                      |         |
|                      |         |
|                      |         |
|                      |         |
|                      |         |

Figure 3-2-2-4. Successful VPN Connection

### 3.5 Android Configuration

EWS controller currently only supports EAP-only authentication in IKEv2 but not other types of authentication, such as IKEv2 PSK or IKEv2 RSA. However, built-in VPN function on Android devices only supports IKEv2 PSK or IKEv2 RSA; therefore, it is required to use a third-party VPN APP that supports EAP-IKEv2 to establish VPN IKEv2 connection with the controller. In this guide, we use strongSwan APP as an example, but another APP that has the same feature can also be used.

### Step 1.

Open strongSwan APP and click **ADD VPN PROFILE** to create a new VPN configuration.

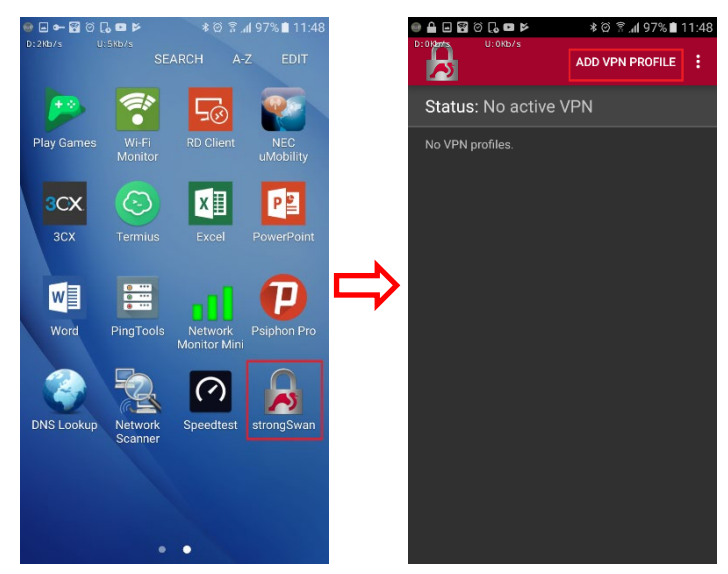

Figure 3-2-3-1. Add a new VPN connection

### Step 2.

Fill in the VPN configuration details and click **SAVE** to save it.

Server: Enter your server name.

VPN Type: Select IKEv2 EAP (Username/Password).

**Username:** Enter your remote user account username. E.g. 1@local **Password (Optional):** Enter your remote user account password.

CA certificate: Tick Select automatically.

Profile name (optional): Leave empty.

| 💩 🖬 🚰 🎯 🗋 🖬 📂                        | ■∰© <b>ଢ⊭</b> ≉©?, <b>//</b> 97%∎11 |        |  |  |
|--------------------------------------|-------------------------------------|--------|--|--|
| 0:0kb/s 0:0kb/s<br>← Add VPN profile | SAVE                                | CANCEL |  |  |
|                                      | SATE                                | CANCEL |  |  |
| Server                               |                                     |        |  |  |
|                                      |                                     |        |  |  |
|                                      |                                     |        |  |  |
| VPN Type                             |                                     |        |  |  |
| IKEv2 EAP (Username/Pas              | sword)                              | -      |  |  |
| Username                             |                                     |        |  |  |
| 1@local                              |                                     |        |  |  |
| Password (optional)                  |                                     |        |  |  |
| •                                    |                                     |        |  |  |
|                                      |                                     |        |  |  |
| CA certificate                       |                                     |        |  |  |
| Select automatically                 |                                     |        |  |  |
| Profile name (optional)              |                                     |        |  |  |
|                                      |                                     |        |  |  |
| Defaults to "remote.4ipnet.com"      |                                     |        |  |  |
| Show advanced settings               |                                     |        |  |  |
|                                      |                                     |        |  |  |
|                                      |                                     |        |  |  |

Figure 3-2-3-2. Android VPN IKEv2 Configuration

### Step 3.

After the VPN configuration is saved, it will be shown in the strongSwan APP. Tap the configuration to establish VPN connection.

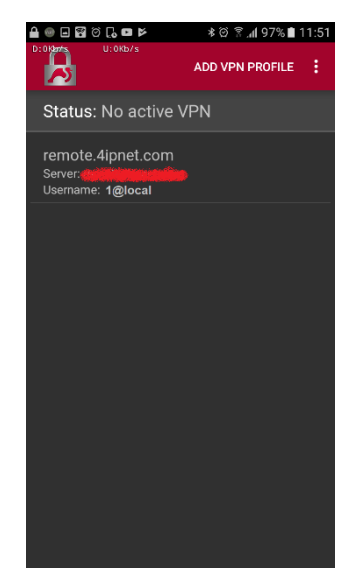

Figure 3-2-3-3. Establish VPN connection

### Step 4.

After the connection has been established successfully, it will show *Connected* on the Status field in strongSwan APP. Additionally, it will also show *Connected* for the VPN connection in Android's VPN page.

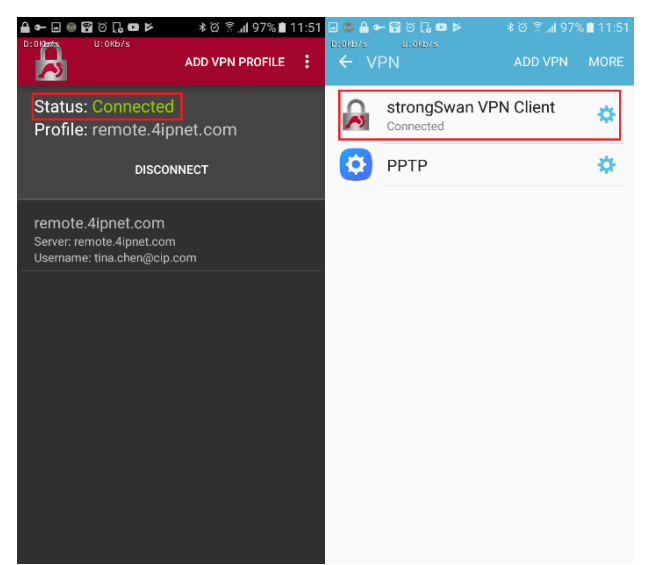

Figure 3-2-3-4. Successful VPN Connection

# 4. Conclusion

Some end users would like to access company network when they are outside of office or traveling so that they can access the file servers or have their internet traffic go through company network.

Remote VPN can be built using the EWS controller. Furthermore, any Local Accounts can remotely access the network resource under some certain wireless LAN environment, such as workplace, school, SMB, etc. That is, any employees could experience the wireless LAN of the certain application without any restriction.

# 5. Remarks

For more information, please contact your local Systems Integrator, or contact <a href="mailto:support@4ipnet.com">support@4ipnet.com</a> for support.